# 図書の探し方

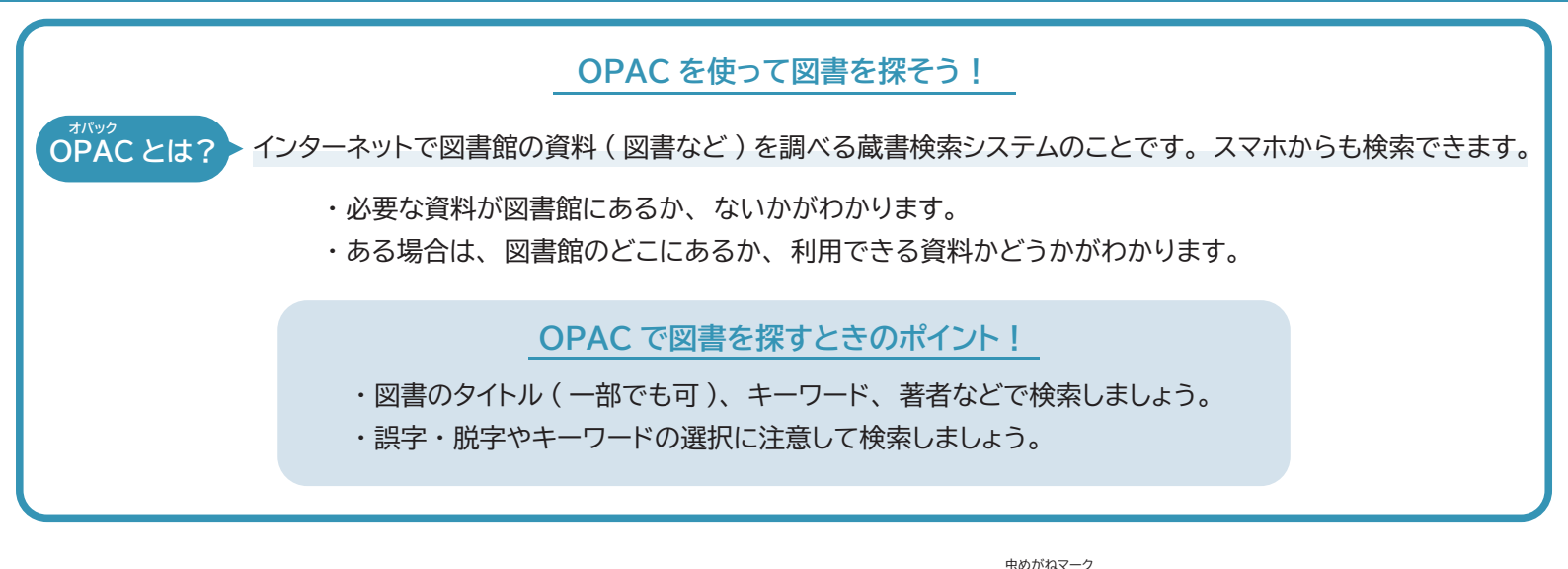

## 1. 図書館 HP の OPAC 検索窓にキーワードやタイトル・著者などを入力して Q をクリックする

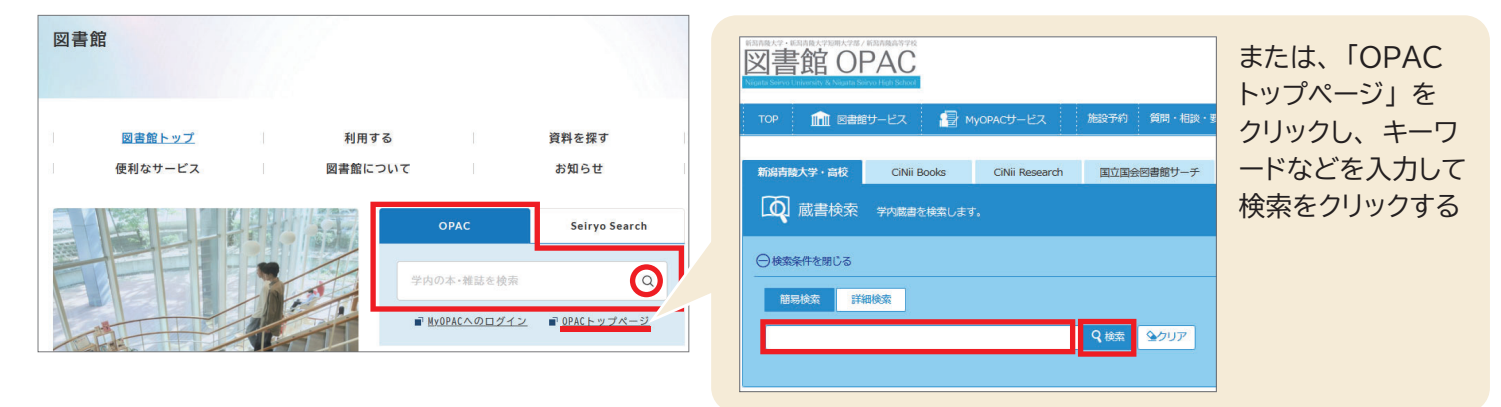

### 2. 検索結果一覧画面から、読みたい図書のタイトルをクリックする

| 絞込項目                                                                      | 検索結果                           | 本学の蔵書を検索した | に結果です。電子媒  | 体は詳細画面力    | ら外部ヘリンクす | る事が可能です。 |           |        |           |
|---------------------------------------------------------------------------|--------------------------------|------------|------------|------------|----------|----------|-----------|--------|-----------|
| <b>所蔵館</b><br>新潟青膝大学・ (119)<br>新潟青膝高等学校 (10)                              | 検索キーワード: 被災弱者                  |            |            |            |          |          |           |        |           |
|                                                                           | 該当件数:1件                        |            |            |            |          | 並び順: 出   | a版年(降順) v | 一覧表示件数 | : 20 ~件   |
| 資料種別                                                                      |                                |            |            |            |          |          |           |        |           |
| <ul> <li>✓ 全てのデータ種別</li> <li>○ 図書 (125)</li> <li>○ 視聴覚メディア (2)</li> </ul> | ☑ 全選択                          | ❷メール送信     | 0 ファイル出力 🔮 | RefWorks出力 |          |          |           |        |           |
| <ul> <li>電子ブック (54)</li> <li>特年記事 (67)</li> </ul>                         | □1. 被災弱者 / 岡田広行著               |            |            |            |          |          |           |        |           |
|                                                                           | 東京:岩波書店,2015.2 (岩波新書,新赤版 1530) |            |            |            |          |          |           |        |           |
| dur e                                                                     |                                |            |            |            |          |          |           | Ē      | 所蔵件数:2件   |
| <b>山成牛</b><br>2010-2019 (1)                                               | and a                          | 配架所属       | 配架場所       | 巻 次        | 請求記      | 登録番号     | 状態        | JXXF   | 請求メモ      |
| 2010 2019 (1)                                                             |                                | 大学         | Branch D5  |            | 369.3/OK | 20217    |           |        | ● 請求メモ    |
| 件名/キーワード                                                                  |                                | 高校         | 臨時図書館      |            | B369/才   | 10200.   |           |        | Ø<br>₩₹×Ŧ |

資料の種類(図書、雑誌、視聴覚資料など)や 著者などの項目ごとに検索結果を絞り込むことが できます。

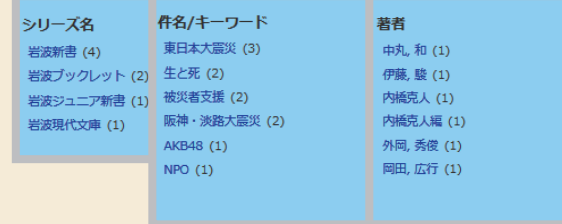

配架所属が「高校」のものは 青陵高校から取り寄せて利用 ができます。 取り寄せ方法は MyOPAC の使い方で確認してください。 タイトルをクリックすると、 資料の詳細がわかります。 貸出中の場合の予約ボタンも こちらにあります。

# 3. 資料の詳細画面で、配架場所・請求記号・状態を確認する

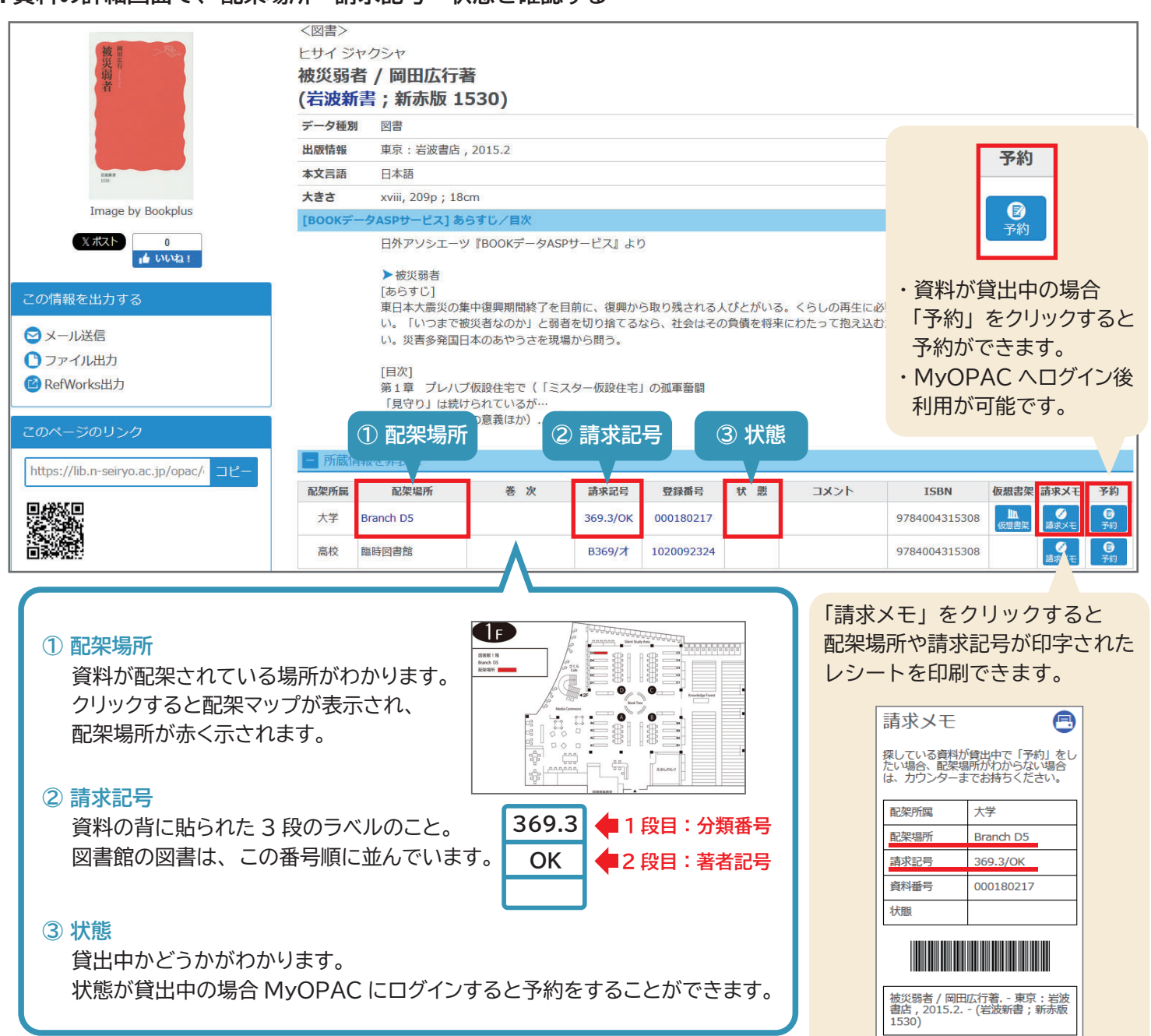

#### 4. 書架へ行く

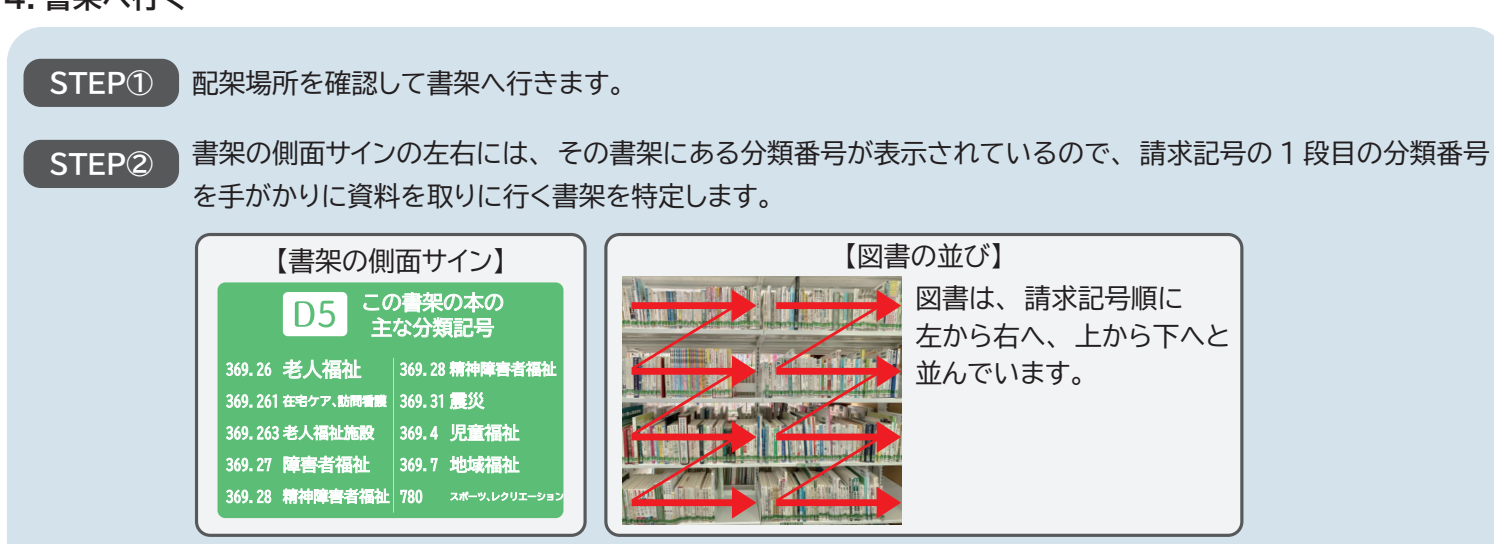

STEP③ 特定した書架から探している分類記号の列を見つけたら、次に請求記号の2段目の著者記号のアルファベット 順で探します。